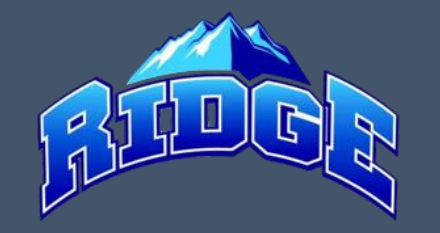

1. Log into your account page at www.mrll.org

2. Click a Volunteer button to begin the volunteer application

| Welcome back, Mountain Ridge! Your email address is information@mrll.org. | Lain Ridge! Your email address is information@mrlLorg.                                                                                                    |                                   |  |  |
|---------------------------------------------------------------------------|----------------------------------------------------------------------------------------------------|-----------------------------------|--|--|
| E                                                                         | <b>≜</b> Logout                                                                                                    | Register Now! 0 🐂 🧳 🔅             |  |  |
| CALENDAR<br>VOLUNTEER                                                     | Open Orders Opportunities 11<br>Volunteer Opportunities New Messages Upcoming Ev                                                                                                    | vents                             |  |  |
| MY ORDERS                                                                 | Participants:     Image: Constraint of the second second sec | Notes (Admin View Only): Add Note |  |  |
| С номе                                                                    | Age-07-08 Place-Holder C No Programs Available                                                                                                    | OPEN BALANCE View/Pay             |  |  |
|                                                                           | Age-09-10 Place-Holder C No Programs Available                                                                                                    | Total Open Balance:<br>\$0.00     |  |  |
|                                                                           | Age-11-12 Place-Holder C No Programs Available                                                                                                    | JPCOMING EVENTS View All          |  |  |
|                                                                           | Age-14 Place-Holder<br>D.O.B: January 01, 2005<br>Email Address:<br>No Programs Available<br>No Programs Available                                                                                                    | No Upcoming Events                |  |  |

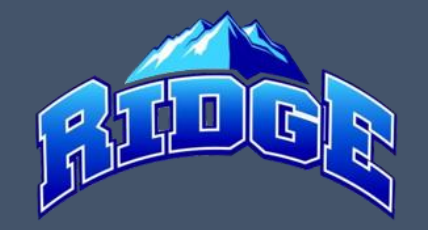

#### 3. Click the Find Volunteer Roles button

| Velcome back, Mountain Ridge! Your email address is information@mrll.org. |                                                                                   |                            |  |  |  |  |  |
|---------------------------------------------------------------------------|-----------------------------------------------------------------------------------|----------------------------|--|--|--|--|--|
| ≡                                                                         | <sup>▲</sup> Logout                                                               | Register Now! 0 🗮 🗳 🔅      |  |  |  |  |  |
|                                                                           | My Roles & Certificates                                                           | KBack FIND VOLUNTEER ROLES |  |  |  |  |  |
|                                                                           | You haven't signed up to volunteer! Click the button to the right to get started. |                            |  |  |  |  |  |
| ∫ VOLUNTEER                                                               |                                                                                   |                            |  |  |  |  |  |
| MY ORDERS                                                                 |                                                                                   |                            |  |  |  |  |  |
| MESSAGES                                                                  |                                                                                   |                            |  |  |  |  |  |
| СП НОМЕ                                                                   |                                                                                   |                            |  |  |  |  |  |

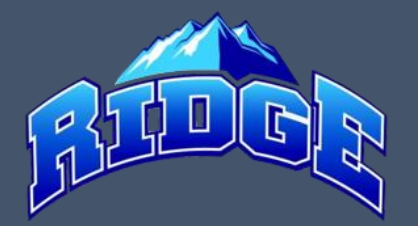

# 4. Click View Divisions, check the box for the age group you would like to volunteer in, and click View Selected Opportunities

| Looking to get involved? Here are some opportunities.<br>Select a program below to view and select any division with available opportunities. |                                                                                                    |              |
|----------------------------------------------------------------------------------------------------|----------------------------------------------------------------------------------------------------|--------------|
| Programs                                                                                                    |                                                                                                    |              |
| 1 (0 2021 Fall Baseball                                                                                                    | View Divisions                                                                                                    |              |
| < Back                                                                                                    |                                                                                                    |              |
|                                                                                                    | Looking to get involved? Here are some opportunities.<br>Select a program below to view and select any division with available opportunities. |              |
|                                                                                                    | Programs                                                                                                    |              |
|                                                                                                    | 1 (0 2021 Fall Baseball Hide                                                                                                    | le Divisions |
|                                                                                                    | Select Divisions:                                                                                                    |              |
|                                                                                                    | League Age 7-8 Registration League Age 9-10 Registration                                                                                      |              |
|                                                                                                    | League Age 11-12 Registration     2021 Fall Age 13-16 Registration                                                                            |              |
|                                                                                                    |                                                                                                    |              |
|                                                                                                    | < Back View Selected Opp                                                                                                    | portunities  |

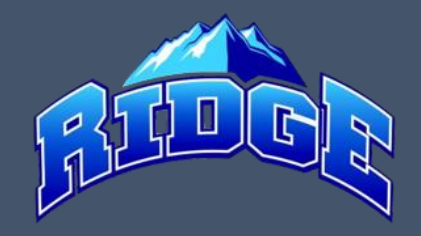

- Click the blue Select button for the position(s) you want to apply for
- Click the person you are submitting the volunteer application for (yourself or other parent/guardian)
- 7. Click the Continue button -

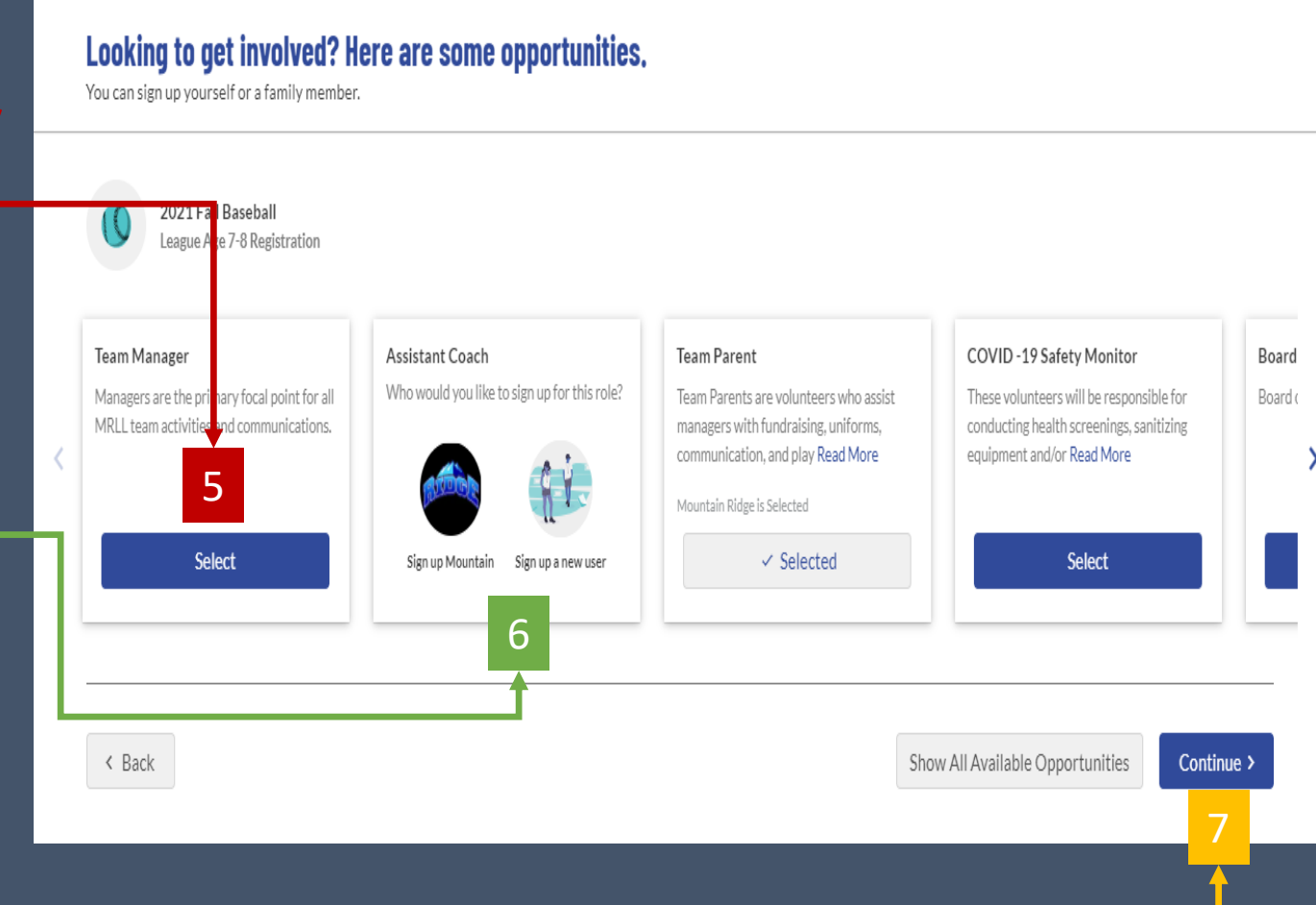

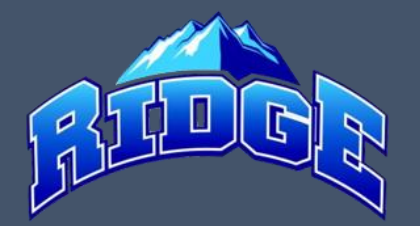

8. Input your information, load a copy of your Driver's License and training certificates and click the Continue button at the bottom of the page

| Mountain                                          |                                                          |                              |               |                                |  |
|---------------------------------------------------|----------------------------------------------------------|------------------------------|---------------|--------------------------------|--|
| You've selected the                               | following opportunity:                                   |                              |               |                                |  |
| 2021 Fall Bass<br>League Age 7-8 I<br>Team Parent | eball<br>Registration                                    |                              |               |                                |  |
| Contact Information                               | n                                                        |                              |               |                                |  |
|                                                   | Legal First Name *<br>Mountain                           |                              |               | Legal Last Name *<br>Ridge     |  |
|                                                   | Email Address *<br>information@mrll.org                  |                              |               | Date of Birth*<br>3/15/1998    |  |
| RIDGE                                             | Gender *<br>Male                                         |                              | -             | Street.*<br>7151 Oso Blanca Rd |  |
| Change                                            | City*<br>Las Vegas                                       | <sub>State</sub> *<br>Nevada | •             | 205*<br>89149                  |  |
|                                                   | Cell Phone *<br>702-999-9999                             |                              |               |                                |  |
| Additional Informat                               | tion<br>rmation for the following roles you've selected. |                              |               |                                |  |
| 2021 Fall Bas<br>League Age 7-8 F<br>Team Parent  | seball<br>Registration                                   |                              |               |                                |  |
|                                                   | e Awareness training 😁                                   |                              | Copy of Drive | rs License *                   |  |